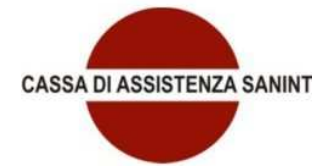

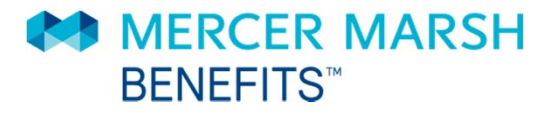

# MyMarsh

# GUIDA ALL'UTILIZZO DEL PORTALE MyMARSH

www.mymarsh.it

| MyMarsh                                                                    |                                                               |
|----------------------------------------------------------------------------|---------------------------------------------------------------|
|                                                                            | IT EN                                                         |
| 3envenuto su myMarsh, il portale dedicato<br>alla gestione del tuo welfare | MODULI INFORTUNI<br>INVALIDITA'                               |
| Username                                                                   |                                                               |
| Password                                                                   |                                                               |
| Accedi                                                                     | L'APP MOBILE myMarsh<br>Scopri l'applicazione mobile gratuita |
| Recupero username o password                                               | per la gestione delle spese sanitarie                         |
| Registrati                                                                 |                                                               |

### Primo accesso:

- Collegati a www.mymarsh.it
- Clicca su "Registrati"
- Inserisci i tuoi dati personali, la Mail e il codice identificativo azienda (fornito dal proprio ufficio HR)
- Prendi nota dello Username assegnato, riceverai la Password via Mail
- Inserisci Username e Password e clicca su "Accedi"

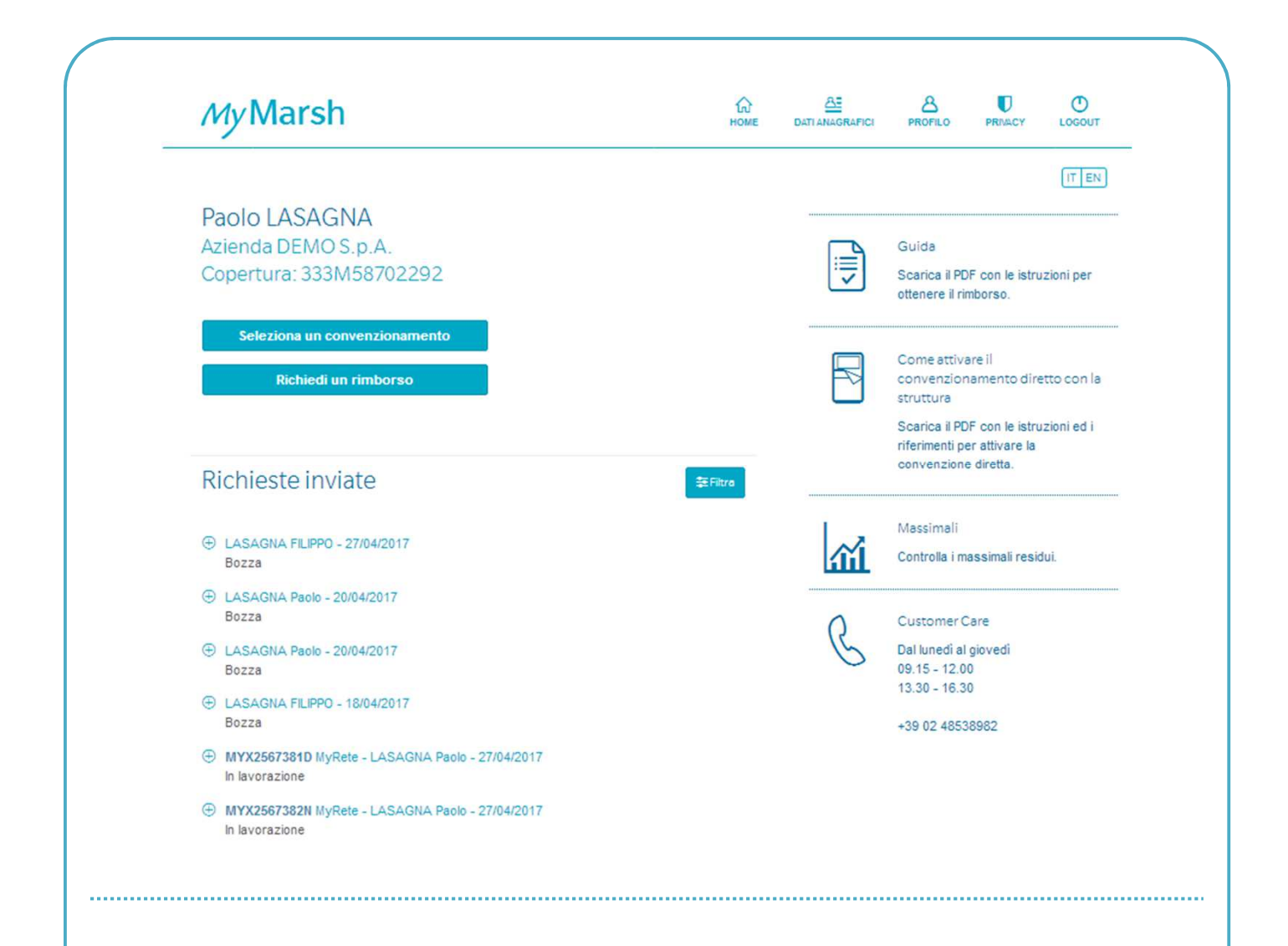

### Area Riservata

All'interno dell'Area Riservata potrai

- Visualizzare e/o modificare i dati anagrafici tuoi e del tuo nucleo familiare, se presente
- Modificare username e/o password e i tuoi contatti: email e/o cellulare
- Inserire una richiesta di rimborso, richiedere un convenzionamento diretto e consultare lo storico
- Verificare i massimali residui
- Accedere alle convenzioni

| МуМ                                  | arsh                                                                                                    | ம்<br>номе                 | <u> 음크</u><br>Dati anagrafici | PROFILO | PRIVACY                                                              | <b>Å</b><br>FAQ                                                | LOGOUT                                            |
|--------------------------------------|----------------------------------------------------------------------------------------------------|----------------------------|-------------------------------|---------|----------------------------------------------------------------------|----------------------------------------------------------------|---------------------------------------------------|
|                                      |                                                                                                    |                            |                               |         |                                                                      |                                                                | IT EN                                             |
| Creden:<br>Username<br>Password      | ziali d'accesso<br>cristianodemo                                                                                                    |                            |                               |         | GUIDA<br>Scarica il P<br>ottenere il r                               | DF con le<br>imborso.                                          | istruzioni per                                    |
| Contatt                              | Modifica Username Modifica Password                                                                                                    |                            |                               |         | ELENCO E<br>GARANTI<br>Scarica il P<br>prestazioni                   | DELLE PR<br>TE<br>DF con il<br>sanitarie g                     | ESTAZIONI<br>dettaglio delle<br>garantite.        |
| L' email verrà<br>Email<br>Cellulare | utilizzata per il recupero delle credenziali d'accesso al sito<br>****@marsh.com<br>****7893<br>Desidero, in caso di mia futura richiesta, ricevere la passwo<br>anzichè via e-Mail (questa opzione consente una maggiore<br>caso di smarrimento di entrambi i codici di accesso). | ord via SMS<br>sicurezza r | nel                           | R       | COME AT<br>IN CLINIC.<br>Scarica II P<br>riferimenti p<br>convenzior | TIVARE U<br>A CONVE<br>DF con le<br>per attivare<br>e diretta. | N RICOVERO<br>NZIONATA<br>istruzioni ed i<br>e la |
| Notifich                             | Modifica                                                                                                    |                            |                               |         | CONVEN2<br>Scopri i def<br>convenzion                                | ZIONI<br>tagli sulle<br>i.                                     | tue                                               |
| Aggioi<br>☑ e-M                      | rnamenti sull'iter delle pratiche di rimborso spese mediche<br>fail SMS<br>Modifica                                                                                                    |                            |                               | ų       | MASSIMA<br>Controlla i                                               | LI<br>massimali                                                | residui.                                          |

### Profilo

Puoi accedere a questa sezione cliccando sull'icona "Profilo" posta nel menù in alto.

Cliccando su "Modifica" puoi aggiornare sia username che password nella sezione "Credenziali d'accesso«.

Cliccando su "Modifica" puoi aggiornare l'indirizzo email e/o il cellulare che vuoi sia utilizzato per le notifiche sulle pratiche di rimborso spese mediche e per il recupero della password.

| Paolo LASAG<br>Azienda DEMC<br>Copertura: 333                                                       | iNA<br>9 S.p.A.<br>M58702292                                         |          | Guida<br>Scarica il PDF con le istruzioni per<br>ottenere il rimborso                                                                                                    |
|----------------------------------------------------------------------------------------------------|----------------------------------------------------------------------|----------|----------------------------------------------------------------------------------------------------|
| Dati Anagraf<br>Nome<br>Cognome<br>Nato/a il<br>Sesso<br>Codice fiscale<br>Inclusione<br>Esclusione | Paolo<br>LASAGNA<br>18/07/1974<br>M<br>LSGPLA********U<br>01/01/2005 |          | ottenere il rimborso.<br>Come attivare il<br>convenzionamento diretto con la<br>struttura<br>Scarica il PDF con le istruzioni ed i<br>riferimenti per attivare la<br>convenzione diretta. |
| Indirizzo                                                                                           | Via Marconi, 129<br>20143 MILANO (MI)<br>Modifiea                    | <b>W</b> | Massimali<br>Controlla i massimali residui.                                                                                                    |
| IBAN                                                                                                | П11А***********11111<br>Modifica                                     | B        | Customer Care<br>Dal lunedi al giovedi<br>09.15 - 12.00<br>13.30 - 16.30                                                                                                    |
| Familiari                                                                                           |                                                                      |          | +39 02 40536962                                                                                                    |
| UCA PUCSI                                                                                           |                                                                      |          |                                                                                                    |
| MARCO LASAGNA                                                                                       |                                                                      |          |                                                                                                    |
| ⊕ CARLO LASAGNA                                                                                     |                                                                      |          |                                                                                                    |
|                                                                                                    |                                                                      |          |                                                                                                    |

Puoi accedere a questa sezione cliccando sull'icona "Dati anagrafici" posta nel menù in alto.

Cliccando su "Modifica" puoi aggiornare i tuoi dati anagrafici e/o bancari.

Cliccando su "Aggiungi Familiare" puoi aggiungere un membro del tuo nucleo alla copertura (questa opzione potrebbe non essere attiva per il tuo piano).

# INSERIMENTO DI UNA RICHIESTA DI RIMBORSO

| MyMarsh                                                                                                    | Номе | DATI ANAGRAFICI              | PROFILO                         | PRIMACY                   | LOGOUT      |
|----------------------------------------------------------------------------------------------------|------|------------------------------|---------------------------------|---------------------------|-------------|
|                                                                                                    |      |                              |                                 |                           | IT EN       |
| Inserimento di una nuova richiesta di rimborso                                                                                                    |      |                              | Guida                           |                           |             |
| Ricorda che ogni pratica può contenere solo richieste di rimborso sostenute da un'unica<br>persona per un unico evento.                                                      |      | $\overline{\mathbf{\nabla}}$ | Scarica il PE<br>ottenere il ri | F con le istru<br>mborso. | zioni per   |
| Nel caso in cui si intenda richiedere il rimborso di spese mediche sostenute da/per<br>persone diverse o dalla stessa persona per eventi diversi, è necessario compilare più |      |                              |                                 |                           |             |
| pratiche.                                                                                                    |      |                              | Come attive                     | are il                    |             |
| Periodo                                                                                                    |      | P\$                          | convenzior                      | namento dire              | etto con la |
| Seleziona il periodo in cui sono state emesse le fatture relative all'evento.                                                                                                |      |                              | struttura                       |                           |             |
| 01/01/2017 - 31/12/2017 -                                                                                                    | ]    |                              | scarica il PL<br>riferimenti p  | er attivare la            | IZIONI ED I |
| Assistito                                                                                                    |      |                              | convenzion                      | e diretta.                |             |
| Per chi sono state sostenute le spese di cui si richiede il rimborso?                                                                                                    |      |                              |                                 |                           |             |
| LASAGNA Paolo -                                                                                                    | 1    |                              | Massimali                       |                           |             |
| Descrizione pratica                                                                                                    |      | <b>íí</b>                    | Controlla i m                   | assimali resid            | Sui.        |
| Ti sarà utile per visualizzare lo stato di avanzamento della pratica.                                                                                                    |      |                              |                                 |                           |             |
| LASAGNA Paolo - 28/04/2017                                                                                                    | ו    | 0                            | Customer 0                      | are                       |             |
|                                                                                                    |      | 6                            | Dal lunedì al                   | giovedi                   |             |
|                                                                                                    |      |                              | 09.15 - 12.0                    | 0                         |             |
|                                                                                                    | ]    |                              | 10.00 - 10.0                    |                           |             |

### Inserimento di una pratica di rimborso – Step 1

Puoi accedere a questa sezione cliccando su "Richiedi un rimborso" nella tua area riservata.

Dovrai selezionare l'assistito a cui è riferita la spesa e il periodo nel quale è stata emessa la fattura.

Il campo «Descrizione pratica" può essere liberamente compilato con qualsiasi descrizione ti possa essere utile per rintracciare la pratica nello storico.

| MyMarsh                                                                                                    | номе                  |                          | CIRAFICI        | INICHILO                       | PRIVACY                     | LOCOUI                      |
|----------------------------------------------------------------------------------------------------|-----------------------|--------------------------|-----------------|--------------------------------|-----------------------------|-----------------------------|
|                                                                                                    |                       |                          |                 |                                |                             | IT EN                       |
| Inserimento di una nuova richiesta di rimborso                                                                                                 |                       |                          |                 | Guida                          |                             |                             |
| LASAGNA Paolo - 28/04/2017                                                                                                    |                       |                          | i               | Scarica II P<br>ottenere II ri | DF con le listi<br>imborso. | ruzioni per                 |
| Prestazione                                                                                                    |                       |                          |                 |                                |                             |                             |
| Tipo                                                                                                    |                       |                          |                 | Come atti<br>convenzio         | vare il<br>namento di       | retto con la                |
| EXTRAOSPEDALIERE                                                                                                    |                       |                          |                 | struttura<br>Scarica II P      | DF con le listi             | ruzioni ed l                |
| Descrizione<br>RMN                                                                                                    | Г                     |                          |                 | riferimenti p<br>diretta       | er attivare la              | convenzione                 |
| E' relativa al pagamento di un ticket \$\$N?                                                                                                   |                       |                          |                 |                                |                             |                             |
|                                                                                                    |                       | 1                        |                 | Massimali                      |                             |                             |
| E' una fattura, una ricevuta fiscale o una quietanza di                                                                                        |                       |                          | ίΠ.             | Controlla I r                  | nassimali res               | idul.                       |
| pagamento?                                                                                                    |                       |                          | ^               | Customer                       | Care                        |                             |
| Inserisci la data in cui è stato emesso il documento                                                                                           | h                     |                          | 3               | Dal luned a                    | I gloved!                   |                             |
|                                                                                                    |                       |                          | ~               | 09.15 - 12.0<br>13.30 - 16.3   | 0                           |                             |
| internaci ili numero dei documento 123                                                                                                    | ٦                     |                          |                 | +39 02 4853                    | 3932                        |                             |
| Inserisci l'importo dei documento di cui, rimborsati de altro ente                                                                             |                       |                          |                 |                                |                             |                             |
| € 500 € 0                                                                                                    | ٦                     |                          |                 |                                |                             |                             |
| Medico/Centro                                                                                                    | _                     |                          |                 |                                |                             |                             |
| Inserisci II nome dei medico o dei centro che ha emesso II documento                                                                           |                       |                          |                 |                                |                             |                             |
| Centro Diagnostico Italiano                                                                                                    |                       |                          |                 |                                |                             |                             |
| inserisci la partita IVA di chi ha emesso il documento                                                                                         |                       |                          |                 |                                |                             |                             |
| 01721030151                                                                                                    |                       |                          |                 |                                |                             |                             |
| Medico Estero                                                                                                    |                       |                          |                 |                                |                             |                             |
| < Indietro                                                                                                    | ]                     |                          |                 |                                |                             |                             |
| nserimento di una pratica di rimborso                                                                                                    | – St                  | ep 2                     |                 |                                |                             |                             |
| al menù a tendina seleziona il tipo di prestaz<br>itendi chiedere il rimborso, la procedura auto<br>pecifiche.                                 | ione<br>oma           | e cui s<br>tica t        | si rif<br>i gui | erisce<br>derà (               | la sp<br>con d              | esa per cui<br>omande       |
| campo "di cui rimborsati da altro ente" va co<br>pesa sia già stata rimborsata da un altro ente<br>FASI, QUAS, EST, FASDAC) o un'altra polizza | ompi<br>: pe<br>sanit | ilato<br>r ese<br>taria. | nel o<br>mpio   | aso ii<br>5 un f               | n cui<br>ondo               | parte della<br>di categoria |
| n questo caso sarà necessario allegare, oltre a<br>imborso.                                                                                    | alla f                | fattur                   | a, il           | detta                          | glio c                      | li tale                     |

|                                           |                                                         | HOME | DATI ANAGRAFICI | PROFILO                                | PRIVACY                      | LOGOUT      |
|-------------------------------------------|---------------------------------------------------------|------|-----------------|----------------------------------------|------------------------------|-------------|
|                                           |                                                         |      |                 |                                        |                              | IT EN       |
| Inserimento                               | di una nuova richiesta di rimborso                      |      | <u> </u>        | Guida                                  |                              |             |
| Riepilogo                                 |                                                         |      | $\overline{}$   | Scarica il PD<br>ottenere il rir       | F con le istru<br>mborso.    | izioni per  |
| Assistito<br>Descrizione pratica<br>Spesa | Paolo LASAGNA<br>LASAGNA Paolo - 28/04/2017<br>€ 500,00 |      | F               | Come attiva<br>convenzion<br>struttura | are il<br>aamento dire       | etto con la |
| Dettagli                                  |                                                         |      |                 | Scarica il PD                          | F con le istru               | izioni ed i |
| RMN<br>Data 06/04/2017<br>Numero 123      | Modifica Elimina                                        |      |                 | convenzione                            | er attivare la<br>e diretta. |             |
| Spesa € 500,00                            |                                                         |      | 1               | Massimali                              |                              |             |
| Medico/Centro CDI Cent                    | ro Diagnostico Italiano SPA                             |      | <b>M</b>        | Controlla i m                          | assimali resid               | dui.        |
|                                           | Aggiungere una nuova fattura per l'evento               |      | 0               | Customer C                             | are                          |             |
|                                           |                                                         |      | 5               | Dal lunedi al                          | giovedì                      |             |
|                                           | avanti                                                  | >    |                 | 09.15 - 12.0<br>13.30 - 16.3           | 0                            |             |
|                                           |                                                         |      |                 | +39 02 4853                            | 8982                         |             |
|                                           |                                                         |      |                 |                                        |                              |             |

### Inserimento di una pratica di rimborso – Step 3

Una volta terminato l'inserimento di una richiesta verrà visualizzato un riepilogo di quanto inserito e ti verrà data la possibilità di:

- Modificarla o eliminarla
- Aggiungere una nuova fattura/documento di spesa relativo al medesimo evento
- Proseguire

|                                                                                                    |           |                                                                                          |                                                                           | IT EN                      |
|----------------------------------------------------------------------------------------------------|-----------|------------------------------------------------------------------------------------------|---------------------------------------------------------------------------|----------------------------|
| Inserimento di una nuova richiesta di rimborso                                                                                                    |           | Guida<br>Scarica il PE                                                                   | )F con le istru                                                           | uzioni per                 |
| Conferma IBAN                                                                                                    |           | ottenere il ri                                                                           | mborso.                                                                   |                            |
| Attenzione!<br>Prima di inoltrare la richiesta di rimborso, verificare attentamente la correttezza delle<br>coordinate bancarie.<br>Modificare i dati |           | Come attive<br>convenzior<br>struttura<br>Scarica il PL<br>riferimenti pi<br>convenzione | are il<br>namento dire<br>DF con le istru<br>er attivare la<br>e diretta. | etto con la<br>uzioni ed i |
| < indietro avanti >                                                                                                    | <b>WI</b> | Massimali<br>Controlla i m                                                               | assimali resid                                                            | đui.                       |
|                                                                                                    | B         | Customer 0<br>Dal lunedì al<br>09.15 - 12.0<br>13.30 - 16.3                              | Care<br>giovedi<br>0                                                      |                            |
|                                                                                                    |           | +39 02 4853                                                                              | 88982                                                                     |                            |
|                                                                                                    |           |                                                                                          |                                                                           |                            |

E' importante mantenere sempre le coordinate bancarie aggiornate, motivo per il quale ti verrà chiesta una conferma, prima di finalizzare ogni richiesta di rimborso.

| MyMarsh                                                                                                    | ம்<br>номе                                                | AE<br>DATI ANAGRAFICI | PROFILO     | PRIVACY                                                               | FAQ                                                            |                                                   |
|----------------------------------------------------------------------------------------------------|-----------------------------------------------------------|-----------------------|-------------|-----------------------------------------------------------------------|----------------------------------------------------------------|---------------------------------------------------|
|                                                                                                    |                                                           |                       |             |                                                                       |                                                                | IT EN                                             |
| Inserimento di una nuova richiesta di                                                                                                    | rimborso                                                  |                       |             | GUIDA                                                                 |                                                                |                                                   |
| Effettua l'upload dei file sul portale                                                                                                    |                                                           |                       |             | Scarica il P<br>ottenere il ri                                        | DF con le<br>imborso.                                          | istruzioni per                                    |
| Ti suggeriamo di verificare la completezza della documentazione cario<br>documento di "Guida" al rimborso.                                                                                                    | cata consultando il                                       |                       |             |                                                                       |                                                                |                                                   |
| + Aggiungi un file                                                                                                    |                                                           |                       |             | ELENCO D                                                              | ELLE PRE                                                       | ESTAZIONI                                         |
| Fattura.pdf                                                                                                    | 27.82                                                     | KB                    |             | Scarica il P<br>prestazioni                                           | DF con il (<br>sanitarie (                                     | dettaglio delle<br>garantite.                     |
| Attenzione!  • Verificare di aver caricato tutti i documenti necessari alla valut<br>richiesta (es. documenti di spesa, prescrizione con diagnosi, d<br>• I documenti di spesa originali dovranno essere conservati ed<br>controllo. | tazione della<br>:artella clinica).<br>esibiti in caso di |                       | R           | COME ATT<br>IN CLINIC/<br>Scarica II P<br>riferimenti p<br>convenzion | FIVARE U<br>A CONVE<br>DF con le<br>per attivare<br>e diretta. | N RICOVERO<br>NZIONATA<br>istruzioni ed i<br>e la |
|                                                                                                    | avanti                                                    | >                     |             | CONVENZ<br>Scopri i det<br>convenzion                                 | IONI<br>tagli sulle<br>i.                                      | tue                                               |
|                                                                                                    |                                                           |                       | <b>1</b> 11 | MASSIMAI<br>Controlla i r                                             | _l<br>nassimali                                                | residui.                                          |
|                                                                                                    |                                                           |                       |             |                                                                       |                                                                |                                                   |

### Inserimento di una pratica di rimborso – Step 5

In questa sezione ti verrà chiesto di caricare tutti i documenti relativi alla spesa di cui intendi chiedere il rimborso, a titolo di esempio:

- Prescrizione medica con diagnosi
- Fattura
- Ticket sanitario
- Cartella clinica
- Dettaglio liquidazione altro ente (es. FASI, QUAS, EST, FASDAC...)
- ...

|                                                                                                    |                                             |                                                          |           |                                                                     |                                                                  | IT EN                                             |
|----------------------------------------------------------------------------------------------------|---------------------------------------------|----------------------------------------------------------|-----------|---------------------------------------------------------------------|------------------------------------------------------------------|---------------------------------------------------|
| nserimento di una nuova richi<br>La richiesta è pronta per l'inoltro ai liquidatori e non sar<br>Per procedere cliccare su "fine". | esta di rimbo<br>anno possibili ulteriori m | rso<br>Iodifiche.                                        |           | GUIDA<br>Scarica II P<br>ottenere II r                              | DF con le<br>imborso.                                            | istruzioni per                                    |
| < indietro                                                                                                    |                                             | FINE >                                                   |           | ELENCO E<br>GARANTI<br>Scarica II P<br>prestazioni                  | DELLE PRI<br>TE<br>PDF con il (<br>sanitarie (                   | ESTAZIONI<br>dettaglio delle<br>garantite.        |
|                                                                                                    |                                             |                                                          | P         | COME AT<br>IN CLINIC<br>Scarica II P<br>riferimenti p<br>convenzior | TIVARE U<br>A CONVE<br>PDF con le<br>per attivare<br>ne diretta. | N RICOVERO<br>NZIONATA<br>istruzioni ed i<br>e la |
|                                                                                                    |                                             |                                                          |           | CONVENZ<br>Scopri i del<br>convenzior                               | ZIONI<br>ttagli sulle<br>ii.                                     | tue                                               |
|                                                                                                    |                                             |                                                          | W         | MASSIMA<br>Controlla i                                              | LI<br>massimali                                                  | residui.                                          |
| nserimento di una pratic                                                                                                    | a di rimbo                                  | rso – Step                                               | 6         |                                                                     |                                                                  |                                                   |
| a pratica di rimborso è ora co                                                                                                    | ompleta!                                    |                                                          |           |                                                                     |                                                                  |                                                   |
| Ricordiamo che, per chiarime<br>e possibile contattare il custo                                                                    | nti in merito<br>mer care.                  | alle pratich                                             | e di rimb | orso sp                                                             | ese r                                                            | nediche,                                          |
|                                                                                                    | CUS<br>Dal II<br>09.18                      | TOMER CARE<br>unedì al giovedì<br>5 - 12.00<br>0 - 16.30 |           |                                                                     |                                                                  |                                                   |
|                                                                                                    | 13.30                                       |                                                          |           |                                                                     |                                                                  |                                                   |

# ATTIVAZIONE DI UN CONVENZIONAMENTO DIRETTO

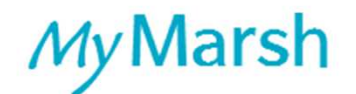

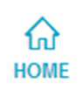

Paolo LASAGNA Azienda DEMO S.p.A. Copertura: 333M58702292

Seleziona un convenzionamento

**Richiedi un rimborso** 

### Attivazione di un convenzionamento diretto – Step 1

Per attivare un convenzionamento diretto, clicca su "Seleziona un convenzionamento" nella pagina iniziale della tua area riservata.

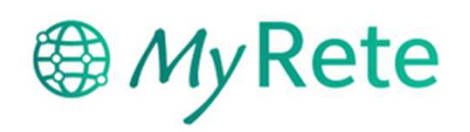

Seguendo la procedura potrai richiedere l'attivazione dell'assistenza diretta, ovvero MyRete provvederà a pagare direttamente all'Istituto di Cura e ai medici convenzionati quanto ad essi dovuto. Eventuali franchigie e scoperti previsti dalla polizza rimarranno a carico dell'assicurato.

#### Quale prestazione intendi effettuare?

..........

| Тіро                                              |                                                    |
|---------------------------------------------------|----------------------------------------------------|
| VISITE E CURE AMBULATOR                           | RIALI E DOMICILIARI                                |
| Descrizione                                       |                                                    |
| Visita specialistica                              | - 0                                                |
| Dove desideri effettuarla?                        |                                                    |
| • Ricerca la struttura più vicina                 | □ □ Indica il nome della struttura                 |
| Regione                                           |                                                    |
| Lombardia                                         | ¥                                                  |
| Provincia                                         |                                                    |
| Milano                                            |                                                    |
| Indirizzo                                         |                                                    |
| Via Marconi, 129 MILANO                           |                                                    |
|                                                   | Cerca                                              |
| vazione di un convenz                             | zionamento diretto – Step 2                        |
| nenù a tendina seleziona<br>enzionamento diretto. | a il tipo di prestazione per cui intendi richieder |

Se conosci già il nome della struttura, clicca su "Indica il nome della struttura".

Se non sai dove effettuare la prestazione, clicca su "Ricerca la struttura più vicina": il sistema di geolocalizzazione ti permetterà di consultare l'elenco delle strutture a te più vicine

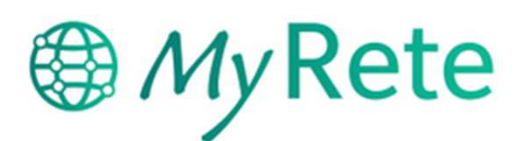

### Concludi la tua richiesta

 Se non hai ancora fissato un appuntamento, contatta la struttura selezionata e prenota la prestazione da effettuare <u>specificando di voler utilizzare il servizio di</u> <u>convenzionamento MyRete ed assicurandoti che il medico scelto abbia aderito alla</u> <u>convenzione.</u>

Ricorda che tra la richiesta di attivazione del convenzionamento diretto e la data della prestazione devono trascorrere almeno tre giorni lavorativi.

2. Compila i campi seguenti, riportando i dati della prenotazione.

### Struttura selezionata

CASA DI CURA MULTIMEDICA SPA I.R.C.C.S. VIA MILANESE 300, 20099 SESTO SAN GIOVANNI www.multimedica.it Tel: 02242091

### Prestazione selezionata

TipoVISITE E CURE AMBULATORIALI E DOMICILIARIDescrizioneVisita specialistica

### Attivazione di un convenzionamento diretto – Step 3 (1/2)

Per procedere con il convenzionamento diretto, devi aver già prenotato la prestazione presso la struttura che hai scelto.

| LASAGNA Paolo                                                                                                    |                                                                                     |
|----------------------------------------------------------------------------------------------------|-------------------------------------------------------------------------------------|
| Descrizione pratica                                                                                                    |                                                                                     |
| i sarà utile per individuare la pratica e visualizzarne lo stato di avanzame                                            | ento.                                                                               |
| LASAGNA Paolo - 06/04/2017                                                                                              |                                                                                     |
| <b>Diagnosi</b><br>Iserisci il quesito diagnostico indicato sulla prescrizione medica.                                  | Data prestazione<br>La data di prenotazione deve<br>essere successiva di almeno tre |
| Lombosciatalgia                                                                                                    | giorni lavorativi rispetto alla data                                                |
| Data prestazione<br>nserisci la data di prenotazione concordata con la struttura sanitaria.                             | operativo di prendere in carico la<br>tua richiesta.                                |
|                                                                                                    |                                                                                     |
| 20/04/2017<br>Drario prestazione<br>Inserisci l'orario di prenotazione concordato con la struttura sanitaria.<br>10:00  | •                                                                                   |
| 20/04/2017 Drario prestazione Inserisci l'orario di prenotazione concordato con la struttura sanitaria. 10:00  indietro | avanti >                                                                            |

# My Rete

### Allega la documentazione

Per completare la richiesta di convenzionamento online, effettua l'upload della seguente documentazione:

- Prescrizione medica completa di diagnosi (e in caso di trattamento chirurgico, indicazione dell'intervento da effettuare).
- Preventivo rilasciato dalla struttura ospedaliera; solo in caso di ricovero e se la copertura è integrativa ad un fondo di categoria (Fasi, Fasdac, etc).
- Piano di cure dettagliato redatto dal dentista (solo in caso di prestazioni odontoiatriche).

#### Attenzione!

- Verificare di aver caricato tutti i documenti necessari alla valutazione della richiesta (es. prescrizione con diagnosi).
- I documenti di spesa originali dovranno essere conservati ed esibiti in caso di controllo.
- La dimensione massima di ciascun file è di 10 MB per le immagini e di 4 MB per i PDF.

### + Aggiungi un file

Prescrizione.pdf

< indietro

9.69 KB

avanti >

### Attivazione di un convenzionamento diretto - Step 4

Allega la documentazione richiesta dal sistema e procedi

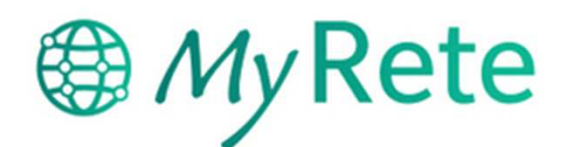

### **Riepilogo** Pratica

Hai quasi terminato. Verifica i dati inseriti e clicca su "fine" per richiedere l'attivazione del convenzionamento diretto.

### Struttura selezionata

CASA DI CURA MULTIMEDICA SPA I.R.C.C.S. VIA MILANESE 300, 20099 SESTO SAN GIOVANNI www.multimedica.it Tel: 02242091

### Prestazione selezionata

| Tipo<br>Descrizione                                         | VISITE E CURE AMBULATORIALI E DOMICILIARI<br>Visita specialistica                 |        |
|-------------------------------------------------------------|-----------------------------------------------------------------------------------|--------|
| Assistito<br>Diagnosi<br>Data prestazione<br>Documentazione | Paolo LASAGNA<br>Lombosciatalgia<br>20/04/2017 alle ore 10:00<br>Prescrizione.pdf |        |
| < indietro                                                  |                                                                                   | fine > |
| Attivazione di un                                           | convenzionamento diretto – Step 5                                                 |        |
| Verifica che il riepilo                                     | go proposto dal sistema sia corretto e clicca su "Fine"                           |        |
|                                                             |                                                                                   |        |

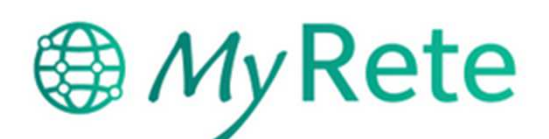

### Richiesta inserita con successo

### La richiesta è stata ricevuta correttamente.

La pratica verrà presa in carico al più presto da MyRete.

### Si prega di fare attenzione ai seguenti punti:

- Si ricorda di conservare la documentazione originale per poterla esibire in caso di richiesta
- Per cambiare la data della prestazione è necessario dapprima concordare la modifica con la struttura sanitaria e successivamente effettuare la procedura di cambio data accedendo alla pagina di dettaglio della richiesta
- Nel caso in cui per qualsiasi motivo dovesse decidere di non effettuare la prestazione, è necessario annullare la prenotazione contattando la struttura e confermare l'annullamento sul sito per liberare il massimale riservato.

Torna alla Home

### Attivazione di un convenzionamento diretto – Step 6

La tua richiesta è ora completa e potrai monitorarne lo stato direttamente dal sito.

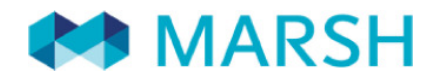

Spett.le CASSA DI ASSISTENZA SANINT Casella postale 110 20098 S. Giuliano Milanese (MI)

#### COGNOME E NOME DEL CAPONUCLEO e SOCIETA' DI APPARTENENZA

|                     | pae | se | cine | eur | cin | COC | lice a | abi |  | COC | lice o | cab |  | nun | nero | di c | onto | o co | rren | te |  |  |  |
|---------------------|-----|----|------|-----|-----|-----|--------|-----|--|-----|--------|-----|--|-----|------|------|------|------|------|----|--|--|--|
| IBAN DEL CAPONUCLEO | Ι   | Т  |      |     |     |     |        |     |  |     |        |     |  |     |      |      |      |      |      |    |  |  |  |

COGNOME E NOME DEL FAMILIARE ASSISTITO PER CUI SI RICHIEDE IL RIMBORSO (se diverso dal caponucleo) (nel caso di spese sostenute per più familiari, presentare più richieste di rimborso)

**CODICE FISCALE DEL FAMIGLIARE** (intestatario delle fatture)

|  |  |  |  |  | _ |  |  |  |
|--|--|--|--|--|---|--|--|--|

#### ELENCO DELLE PRESTAZIONI DI CUI SI CHIEDE IL RIMBORSO

| PRESTAZIONE<br>(esempio: Visita Specialistica) | Data<br>Documento | Importo<br>fattura € | Rimborsato<br>Ente € | Dichiarazione<br>vedi* |
|------------------------------------------------|-------------------|----------------------|----------------------|------------------------|
|                                                | / /               |                      |                      |                        |
|                                                | / /               |                      |                      |                        |
|                                                | / /               |                      |                      |                        |
|                                                | / /               |                      |                      |                        |
|                                                | / /               |                      |                      |                        |
|                                                | / /               |                      |                      |                        |
|                                                | Totale:           |                      |                      |                        |

| PER I SOLI ASSICURATI CON | N OPZIONI AD | <b>INTEGRAZIONE</b> | e di fondi di C | ATEGORIA: |         |
|---------------------------|--------------|---------------------|-----------------|-----------|---------|
| Fondo di appartenenza:    | $\circ$ Fasi | $\bigcirc$ FASDAC   | $\bigcirc$ QUAS | O FAIT    | O Altro |

\* NB: per i soli assicurati con opzioni ad integrazione di fondi di categoria (es. FASI/FASDAC/QUAS ecc.), in caso di mancato rimborso del suddetto Ente indicare: A per prestazione non prevista dall'Ente, B per persona non assistita dall'Ente, C rimborso non richiesto all'Ente, D altra motivazione per cui si allega dichiarazione.

Per ogni prestazione, allegare solo la <u>FOTOCOPIA</u> dei i documenti di spesa e dei relativi giustificativi medici (prescrizione, diagnosi, ecc...) e di eventuale lettera di liquidazione di altro Ente. Mi impegno a conservare i documenti originali e ad esibirli in caso di esigenze di controllo.

Data \_\_\_\_\_

Firma del caponucleo \_\_\_\_

### DICHIARAZIONE DI CONSENSO AL TRATTAMENTO DEI DATI SENSIBILI

II/La sottoscritto/a, acquisite le informazioni di cui all'Art. 13 del Decreto Legislativo 196/03, acconsente al trattamento dei propri dati personali, dichiarando di aver avuto conoscenza che i dati medesimi possono rientrare nel novero dei dati "sensibili" (di cui all'Art. 26 del citato Decreto), idonei a rilevare lo stato di salute. Del pari acconsente alla comunicazione e all'eventuale trasferimento all'estero dei propri dati personali ad opera dei soggetti indicati nella predetta informativa e nei limiti di cui alla stessa. Il consenso è condizionato al rispetto delle disposizioni della normativa vigente.

Firma del caponucleo \_\_\_\_\_

\_\_\_\_\_ Firma del familiare assistito \_\_\_\_\_\_ (se minorenne, firma di chi ne esercita la patria potestà)